Zurich International online

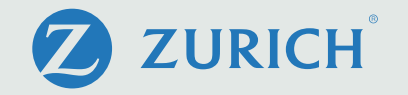

# Guide to making an online withdrawal

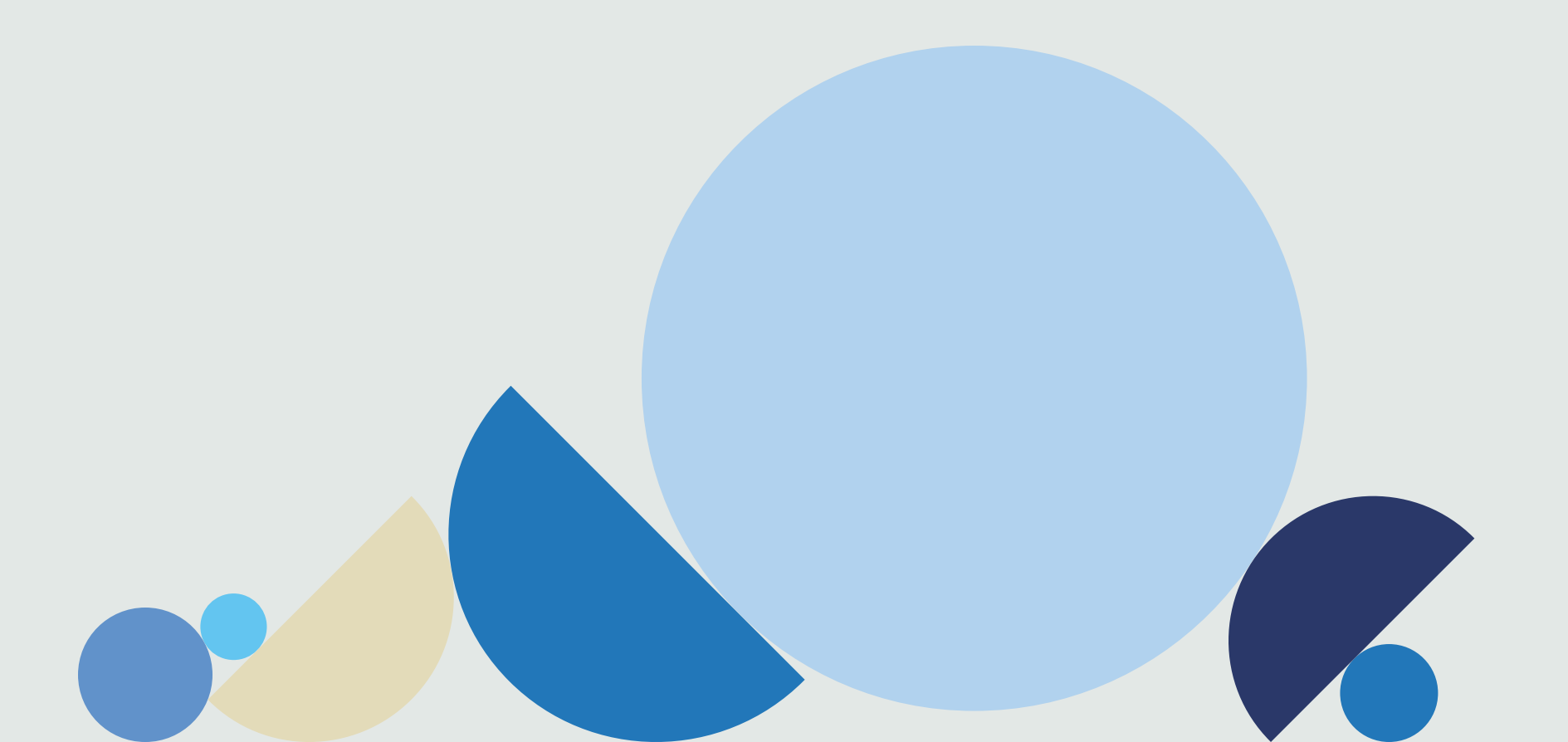

# Introduction

# This guide is designed to help plan members submit an online withdrawal request through Zurich International online (ZIO).

When you leave service, your employer will confirm your employment dates and, if known, your residential address on ZIO; you can then start your online withdrawal request.

Please note that online withdrawals submitted six months after your left employment date may require you to verify your identity and confirm your address (please see our **'Confirming your identity via Zurich Verify guide'**).

Your employer has the option to pre-authorise your withdrawal. This means that once your request has been submitted it will be sent to the Zurich Corporate HelpPoint Team who will then contact you if any further information is required. If your request has not been pre-authorised, your request will be sent to your plan authorised signatories for their approval first. We will keep you up to date via email on the progress of your withdrawal or you can log in to ZIO to view your Online Withdrawal Dashboard at any time.

Please now follow the steps in this guide for details on how to submit an online withdrawal. You can save your progress and revisit your withdrawal request at any time.

Note: All member names, information, plan numbers and figures within this guide are fictional and used for illustrative purposes only.

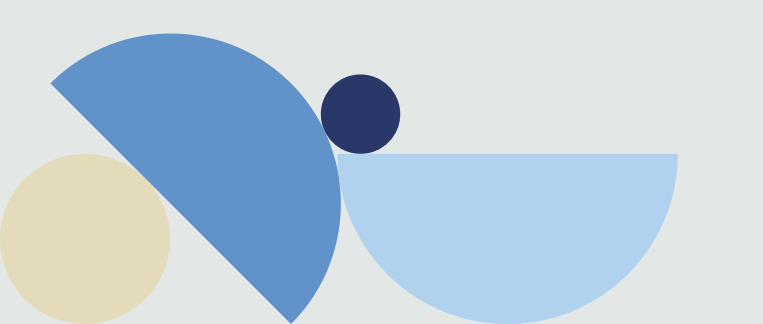

# Step one

#### Important information

From your home page, click on the 'Withdrawals' icon.

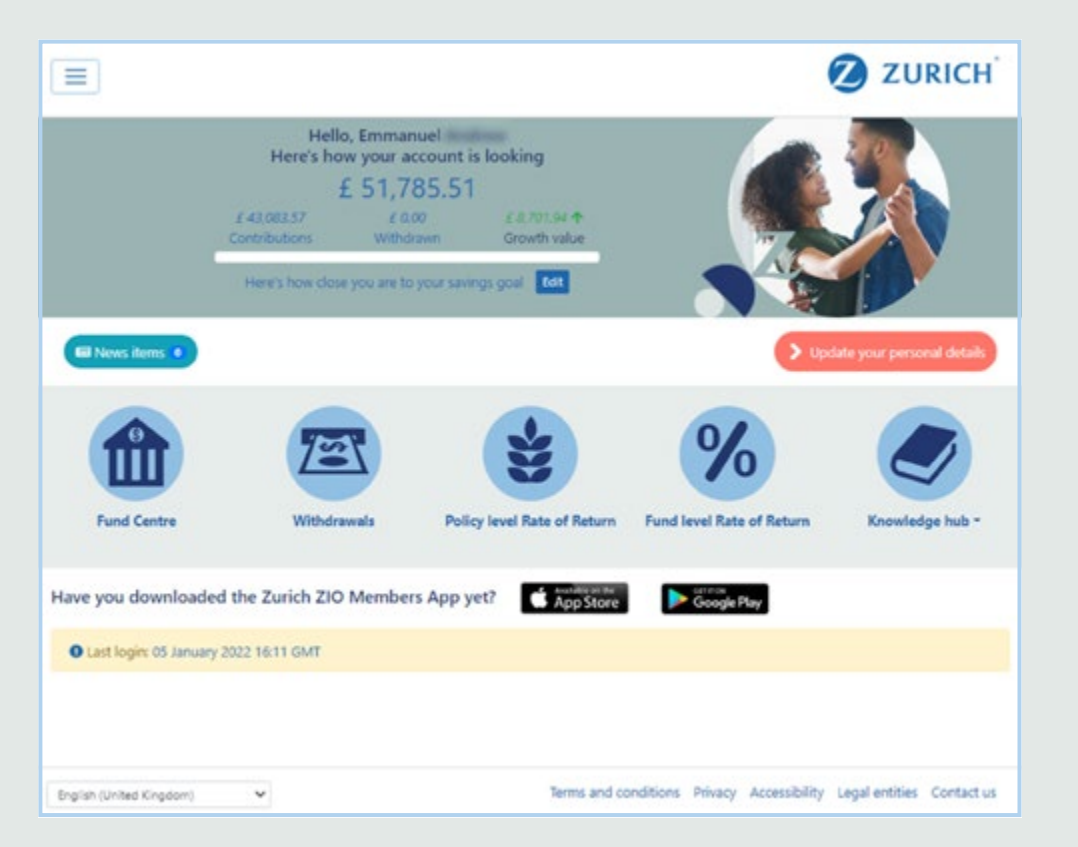

Please make sure you read the important information document on this screen before proceeding. This document provides you with the data protection and waiver information relating to your withdrawal.

The guide to making an online withdrawal document (this one) will provide a bit of extra help completing your withdrawal.

Please read the information carefully, acknowledging you have done so by ticking the box and clicking '**Next**'.

| _ |  |  |
|---|--|--|
| _ |  |  |
| _ |  |  |
|   |  |  |

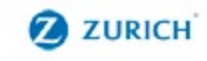

# **Online withdrawal**

The good news is that you may not need to leave the Plan. In fact, there may be many advantages to leaving your funds invested while you consider the options available to you. You may contact our Zurich Corporate HelpPoint team or your Plan Administrator if you would like to discuss these options, or if you would like us to remind you of the options available to you.

For Zurich International Life Limited policies calling from outside the UAE phone: +44(0) 1624 691013 For Zurich International Life Limited policies if calling from the UAE phone: +971 4363 4400 For Zurich Eurolife S.A. policies phone: +352 26 642 750

Or for all policies, please Email: corporate pensions@zurich.com

Electing to withdraw some or all of your accrued benefits is an important decision that you cannot reverse. Please ensure that you read the 'Zurich International Online withdrawal important information' and our 'Guide to making an online withdrawal' before proceeding.

I have read and understood the Guides. I am fully aware of my options and am electing to withdraw some or all of my accrued benefits

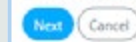

You can view your completed withdrawals in the My account area.

# Step two

## **Employment dates**

Your employer has pre-entered your employment dates into ZIO. You need to confirm here that they are correct to continue.

If you select 'No' and don't believe them to be correct you will need to contact your plan administrator to agree any changes before continuing.

## Withdrawal Type

Next you need to confirm what type of withdrawal you would like to make. A full withdrawal means you would like to take the full amount available to you. Selecting a partial withdrawal means you would only like to take a % or an amount. Regular withdrawals are a series of withdrawals with the frequency determined by you. Partial and regular withdrawals are only available if permitted within your plan rules.

#### **Payment Currency**

Now you will need to confirm the currency you would like to receive your payment in. You must select a currency whether you are taking a full, partial or regular withdrawal. Zurich can make payments in any freely convertible currency, however an exchange rate will apply.

If you select a payment currency that differs from your bank account currency, please confirm with your bank that they are able to accept your selected payment currency.

## **Policy selection**

Now you must select the policy you would like to withdraw from. All policies will be selected by default. If your plan rules allow and you do not wish to take benefits from all your available policies, please deselect any policies you do not wish to include.

**Note:** The policy value shown is the current value and this value will continue to change until the underlying funds are sold. Your funds will only be sold at the point at which Zurich have received all the relevant documentation and received approval from all parties.

#### Withdrawal amounts

If you have selected a partial withdrawal, you will need to state in the table provided if you would like a specific amount, or a percentage of your policies.

If you have selected regular withdrawals you will need to state the specific amount you want to receive each payment.

Full withdrawals will default to 100% and the full amount available.

|                                                               |                                                                                       |                                                                                    |                                                                                            |                                                                                                    |                                                                                                    |                                                                       | <del></del>                                                        |
|---------------------------------------------------------------|---------------------------------------------------------------------------------------|------------------------------------------------------------------------------------|--------------------------------------------------------------------------------------------|----------------------------------------------------------------------------------------------------|----------------------------------------------------------------------------------------------------|-----------------------------------------------------------------------|--------------------------------------------------------------------|
| Online w                                                      | /ithdr                                                                                | awal                                                                               |                                                                                            |                                                                                                    |                                                                                                    |                                                                       |                                                                    |
| Please review the foll                                        | lowing dates:                                                                         |                                                                                    |                                                                                            |                                                                                                    |                                                                                                    |                                                                       |                                                                    |
| Employment start da<br>Employment end da<br>Plan joining date | ate<br>te                                                                             | 27 Augu<br>01 Marc<br>27 Augu                                                      | ust 2021<br>th 2022<br>ust 2021                                                            |                                                                                                    |                                                                                                    |                                                                       |                                                                    |
| Are these dates corre                                         | sct?                                                                                  | O Yes                                                                              | O No                                                                                       |                                                                                                    |                                                                                                    |                                                                       |                                                                    |
| Withdrawal type                                               |                                                                                       | Full                                                                               |                                                                                            | ~                                                                                                    |                                                                                                    |                                                                       |                                                                    |
| Payment currency                                              | D                                                                                     | Breach                                                                             | Pounds                                                                                     | ~                                                                                                    |                                                                                                    |                                                                       |                                                                    |
|                                                               |                                                                                       |                                                                                    |                                                                                            |                                                                                                    |                                                                                                    |                                                                       |                                                                    |
| Your plan rules only p<br>Policy number                       | permit full wit<br>Policy status                                                      | hdrawal requi                                                                      | ests. If you are h<br>Plan currency                                                        | appy to proceed<br>Policy value*                                                                          | please click next belo<br>Amount to withdraw                                                                     | w:<br>w in payment currency                                           | As Percentage or Va                                                |
| Your plan rules only p<br>Policy number                       | permit full wit<br>Policy status<br>In force                                          | hdrawal requi<br>Policy type<br>REGWITH                                            | ects. If you are h<br>Plan currency<br>GBP                                                 | Policy value*<br>0.00                                                                                     | please click next belo<br>Amount to withdraw                                                                     | w:<br>w in payment currency                                           | As Percentage or Va                                                |
| Your plan rules only p<br>Policy number                       | permit full wit<br>Policy status<br>In force                                          | hdrawal requi<br>Policy type<br>REGWITH                                            | ests. If you are h<br>Plan currency<br>GBP                                                 | Policy value*<br>0.00<br>Total GBP 0.00                                                                   | please click next belo<br>Amount to withdray                                                                     | w in payment currency                                                 | As Percentage or Val<br>= % O Value                                |
| Your plan rules only p<br>Policy number                       | permit full wit<br>Policy status<br>In force                                          | hdrawal requi                                                                      | ests. If you are hi<br>Plan currency<br>GBP<br>inga rates change an<br>eteed fands you may | Policy value*<br>Policy value*<br>0.00<br>Total GBP 0.00<br>d your policy value m<br>also be subject to a | please click next belo<br>Amount to withdraw<br>100<br>up differ on the date of you<br>Market Level Adjustment.  | ne:<br>w <b>in payment currency</b><br>a withdrawal. This means the a | As Percentage or Val<br>9% O Value<br>mount you receive may differ |
| Your plan rules only p<br>Policy number                       | permit full wit<br>Policy status<br>In force<br>Hodays data Uni<br>we. If you are inw | hdrawal reque<br>Policy type<br>REGWITH<br>t prices and excha<br>sted in our Guara | ests. If you are h<br>Plan currency<br>GBP<br>enga rates change an<br>enteed fands you may | Policy value*<br>0.00<br>Total GBP 0.00<br>d your policy value e<br>also be subject to a                  | please click next belo<br>Amount to withdran<br>100<br>usy differ on the date of you<br>Market Level Adjustment. | w in payment currency<br>w birden and the second the a                | As Percentage or Val<br>% O Value<br>mount you receive may differ  |

# Step three

## My details

Next you need to confirm your personal details.

Please note that not all fields are editable.

If you have any additional names that are not stated, or if any of your details are incorrect, please confirm in the box provided.

If you hold dual nationalities, please confirm your second nationality in the drop-down box.

Please confirm your contact details are correct on this page and make any necessary updates.

In the event we need to contact you regarding your withdrawal request, please ensure you include a current email address and mobile number.

You will be unable to continue without providing all information required.

| Name: Ms · · · · · · · · · · · · · · · · · ·                                            | Date of birth: 10 D<br>Is below: | ecember 1 | 953          |
|-----------------------------------------------------------------------------------------|----------------------------------|-----------|--------------|
| Country of birth<br>Guernay & Other channel islands ~                                   | Town/city of birth               |           |              |
| United Kingdom Y                                                                        | - Select                         |           |              |
| Residential address                                                                     | [] Mobile                        |           |              |
| 10.0.02                                                                                 | - Select                         | ~         | 971556680016 |
| (HEP-LED)                                                                               | € Home                           |           |              |
| math Th                                                                                 | Select                           |           |              |
| 41-210                                                                                  | Email address                    |           |              |
| mage toge (you get                                                                      |                                  |           |              |
| Guernsey & Other channel islands                                                        |                                  |           |              |
| Correspondence address Same as Residential address  Previous Next Cancel Save for later |                                  |           |              |

# Step four

## FATCA

In order to comply with US FATCA reporting requirements, we need to establish if you are a US citizen. You can find out more information on the IRS website –

## http://www.irs.gov

ZIO will review the information you have supplied to see if there are links to the US. Where any links are found, ZIO will display what those indicators are and you will be prompted to explain why you are not deemed to be a US taxpayer in light of this information.

## ZURICH = Online withdrawal MPORTANT: If you do not provide this information, your request will be delayed whilst we centact you to obtain this. Foreign Account Tax Compliance Act (FATCA) The Foreign Account Tax Compliance Act (FATCA) was introduced by the United States with the purpose of reducing tax evasion by their citizens. FATCA requires Financial Institutions outside the US to report information on financial accounts held by their US customers to the Internal Revenue Service (IRS). The US for these purposes means the 50 United States of America, the District of Columbia, Guam, Puerto Rico, US Virgin Islands, American Samoa and the Northern Mariana Islands. The following link issued by the US IRS provides additional information on Taxpayer Identification Numbers: https://www.irs.gov/individuals/international-taxpayers/taxpayer-identification-numbers-tin Are you a US citizen? \* ○Yes ○No Are you a US Taxpayer? \* O Yes O No Cancel (Save for later Previous Next

# Step five

# Common Reporting Standards (CRS)

In order to comply with the international tax compliance regulations, Zurich is required to hold your tax details. If you are tax resident in more than one country, please provide the information for all countries by clicking the '+' button for each new country.

If you are unable to provide a tax reference number, please tick the box next to the Tax Reference Number field and state the reasons in the explanation box which will pop up.

ZIO will review the country(ies) you have entered for tax residency purposes and will display any additional country(ies) that indicate they may be relevant for tax purposes.

Please confirm if you are tax resident in the identified country(ies) by adding them to the above section. If you are not tax resident in the identified country(ies), please provide details in the 'explanation' box.

# Automatic Exchange of Information (AEOI)

AEOI is a standard through which tax authorities in different countries can routinely exchange information about financial accounts held by each other's taxpayers. These standards include FATCA (Foreign Account Tax Compliance Act) and CRS (Common Reporting Standard).

AEOI is the result of a broader OECD initiative to prevent tax evasion. It is a powerful tool that helps tax authorities to identify and confirm whether a financial account holder is complying with the tax laws of his/her country of tax residence.

Zurich as a financial institution must identify and report any of its account holders who are taxpayers in other countries as per the AEOI agreements.

Once tax information is exchanged the tax authority in each country compares that information with the customer's own declaration of financial accounts. If there is a discrepancy between the two sets of information, the tax authority may investigate.

## $\equiv$

# **Online withdrawal**

#### **Common Reporting Standard (CRS)**

The Common Reporting Standard was developed by the Organisation for Economic Co-operation and Development (OECD) to put a global model of automatic exchange of information into practice. Under the standard, participating jurisdictions obtain financial account information from their Financial Institutions and automatically exchange that information with other reportable jurisdictions on an annual basis.

#### Read more ...

Please select every country where you are currently resident for tax purposes and the tax reference(s) used by the tax authority in that country to identify you:

| Country  | Tax reference number |                                       |  |
|----------|----------------------|---------------------------------------|--|
| - Select | v                    | I am unable to obtain a tax reference |  |

I am unable to provide a country of tax residency

As part of the information you have supplied during the completion of this request, we have identified the following country(ies) may be relevant for tax purposes.

Please confirm if you are tax resident in the identified country(ies) by adding them to the above section. If you are not tax resident in the identified country(ies) please explain below.

| Country                             | Identified from                               | Explanation                                     |
|-------------------------------------|-----------------------------------------------|-------------------------------------------------|
| Guernsey & Other channel islands    | Correspondence address<br>Residential address |                                                 |
| United Kingdom                      | Mobile phone number                           |                                                 |
| Previous Next Cancel Save for later |                                               |                                                 |
| English (United Kingdom)            | Terms and conditions                          | Privacy Accessibility Legal entities Contact us |
|                                     |                                               | Copyright © 2022 Zurich                         |

ZURICH

# Step six

#### **Bank account information**

Please provide as much detail as possible on this screen to ensure your payment reaches you in a timely manner.

Please note that BACS payments are only applicable for British Pound payments to a UK (including Channel Islands) bank account.

Payments by BACS are free of charge and take around five working days to reach the beneficiary bank.

All other currencies and payments must be sent via telegraphic transfer.

Guidance is provided on the screen for the required input and is based on the country of your bank address.

Bank transfer charges will be deducted from the withdrawal amount, unless otherwise stated in your plan rules.

If you are unsure about the information needed to make the payment, please contact your bank for further guidance.

## 

## **Online withdrawal**

To set up the payment please complete the form below:

1. You must complete the fields marked with a " and provide one of the following:

- a. IBAN and SWIFT/BIC/IFSC code (mandatory for certain countries) OR b. Account number and SWIFT/BIC/IFSC code OR
- c. US bank ABA routing number an Account number and SWIFT/BIC/IFSC code OR
- d. Account number and Sort Code (BACS payments only to UK Bank in GBP)

 An IBAN may be required or recommended for payment based on Bank address country. When you enter an IBAN you are also required to enter a SWIFT/IDC/IFSC code. If you do not know your IBAN or SWIFT/IDC/IFSC code please refer to your bank statement or contact your bank for this information.

3. Please refer to our 'Guide to making an online withdrawal'.

|                                                                                                    |                                                                                                    | Bank name*                                                                                                    |                  |
|----------------------------------------------------------------------------------------------------|----------------------------------------------------------------------------------------------------|----------------------------------------------------------------------------------------------------|------------------|
| Payment method *                                                                                                    | Selegraphic Transfer 🛛 👻                                                                                                    | Bank name                                                                                                    |                  |
| Account holder<br>name *                                                                                                    | This can usually be found on your bank statements                                                                                                    | Bank address*                                                                                                    |                  |
| IBAN                                                                                                    |                                                                                                    | Address line 1                                                                                                    |                  |
| SWIFT/BIC/IFSC code                                                                                                    |                                                                                                    | Address line 2                                                                                                    |                  |
| Account number                                                                                                    |                                                                                                    | Address line 3                                                                                                    |                  |
| Sort code                                                                                                    |                                                                                                    | Address line 4                                                                                                    |                  |
| A&A routing number                                                                                                    |                                                                                                    | Address line 5                                                                                                    |                  |
|                                                                                                    |                                                                                                    | Address line 6                                                                                                    |                  |
|                                                                                                    |                                                                                                    | Post code                                                                                                    |                  |
|                                                                                                    |                                                                                                    | Select                                                                                                    | ~                |
| We are obliged to diactore the information may therefore be to previous processing of the set of the set of th | beneficiary details to the relevant banks or bank service providers.<br>santhered to countries which may not necessarily provide an equin<br>cancel Salver for liater | wolved (juch as correspondent barris and \$9097) in order to make this payment. Persona<br>seen level of data protection. |                  |
| English (United Kingdom)                                                                                                    | ×                                                                                                    | Terms and conditions Privacy Accessibility Legal entities Conto<br>Copyright © 2024 2                                     | act us<br>Zurich |

ZURICH

# Step seven

## Submitting your withdrawal

Before finally submitting your withdrawal request, you will be shown a summary of your details. Please review the information carefully to ensure that everything is correct.

By clicking '**Next**' you are confirming that your details are correct and you are happy to proceed with your online withdrawal.

Your withdrawal request will now be sent to the Zurich Corporate HelpPoint Team, who will contact you if any further information is required.

Once all documentation is accepted by the Zurich Corporate HelpPoint Team your withdrawal request will be sent to the trustee for authorisation if applicable.

| =                      |                         |                     | ZURICH           |
|------------------------|-------------------------|---------------------|------------------|
| Online with            | drawal                  |                     |                  |
| an name                | Senati State Sering Ten |                     |                  |
| an number              | 40°                     |                     |                  |
| olicy number(s)        | 87 M                    |                     |                  |
| My details             |                         |                     | /                |
| Title                  | Mr                      | Date of birth       | 12 July 1963     |
| First name             | Design of Southeast     | Country of birth    | Isle of Man      |
| Surname                | 100                     | Town/city of birth  | Isle of Man      |
| Country of nationality | Isle of Man             | Dual nationality    |                  |
| Employment start date  | 09 October 2017         | Employment end date | 31 December 2021 |
| Date joined plan       | 09 October 2017         |                     |                  |
|                        |                         |                     |                  |

| Contact details                                                                                                    |                                                                                                    |                                                                                                    |                                                                                                    | ^                              |
|----------------------------------------------------------------------------------------------------|----------------------------------------------------------------------------------------------------|----------------------------------------------------------------------------------------------------|----------------------------------------------------------------------------------------------------|--------------------------------|
| Residential address                                                                                                    |                                                                                                    | ß                                                                                                    | Correspondence address<br>Email example@zurich.com<br>Home phone (BAN) 800 85227911722<br>Mobile phone (BAN) 800 1234567                            | C                              |
| Tax details                                                                                                    |                                                                                                    |                                                                                                    |                                                                                                    | ^                              |
| FATCA                                                                                                    |                                                                                                    |                                                                                                    |                                                                                                    | R                              |
| Are you a US Taxpa                                                                                                    | yer? No                                                                                                    |                                                                                                    |                                                                                                    |                                |
| Are you a US citizer                                                                                                    | No No                                                                                                    |                                                                                                    |                                                                                                    |                                |
| CRS                                                                                                    |                                                                                                    |                                                                                                    |                                                                                                    | R                              |
| Tax reference(s)                                                                                                    |                                                                                                    |                                                                                                    |                                                                                                    |                                |
| Country                                                                                                    |                                                                                                    | Tax reference no                                                                                                    | mber Reference unavailable reaso                                                                                                    |                                |
| Guernsey & Other cl                                                                                                    | hannel islandis                                                                                                    | 123456                                                                                                    |                                                                                                    |                                |
| Bangladesh                                                                                                    |                                                                                                    | 123456                                                                                                    |                                                                                                    |                                |
| Payment details                                                                                                    |                                                                                                    |                                                                                                    |                                                                                                    | ^                              |
| Withdrawal type                                                                                                    | Full                                                                                                    | ß                                                                                                    | Bank                                                                                                    | ß                              |
| Claim amount                                                                                                    | 100 %                                                                                                    |                                                                                                    | the second second second                                                                                                    |                                |
| Payment method                                                                                                    | Telegraphic Transfer                                                                                                    |                                                                                                    | Strengtoning .                                                                                                    |                                |
| Account holder                                                                                                    |                                                                                                    |                                                                                                    | Responses.                                                                                                    |                                |
| Account number                                                                                                    | 1234567                                                                                                    |                                                                                                    | Sort code                                                                                                    |                                |
| Payment currency                                                                                                    | British Pounds                                                                                                    |                                                                                                    | ABA number                                                                                                    |                                |
|                                                                                                    |                                                                                                    |                                                                                                    | IBAN                                                                                                    |                                |
| Withdrawal special                                                                                                    | instructions None                                                                                                    |                                                                                                    |                                                                                                    |                                |
| Payment special ins                                                                                                    | tructions None                                                                                                    |                                                                                                    |                                                                                                    |                                |
| se tlick on the 'Nest<br>'Zurich Corporate III<br>yrmation is needed.<br>Zurich International<br>Zurich International<br>Zurich Eurolife S.A. p<br>for all policies, please<br>test Cancel (S                                                                                                    | r button below if you have pre<br>elpPoint team will contact you<br>URe Limited policies calling fro<br>Life Limited policies if calling f<br>policies phone: +152 26 642 7<br>r Cmail: corporate pensional@a<br>ave for later | wided all of the necessar<br>within 7 working days to<br>am outside the UAE phone<br>from the UAE phone: +17<br>10<br>20<br>arich.com | y information and you wish to proceed with your with<br>acknowledge your withdrawal request and to advice<br>er: +44 (0) 1624 691013<br>1 4363 4400 | rdrawal.<br>you if any further |
| =                                                                                                    |                                                                                                    |                                                                                                    | 0                                                                                                    | ZURICH                         |
|                                                                                                    |                                                                                                    |                                                                                                    |                                                                                                    |                                |
| Unline w                                                                                                    | Ithdrawal                                                                                                    |                                                                                                    |                                                                                                    |                                |
| and the second second s | manif him human automóreari fite re                                                                                                    | monstant and we will be                                                                                                    | in much showing                                                                                                    |                                |

Finish

# Step seven (continued)

#### If proof of identity and proof of residential address are required

We may now also require you to provide proof of identity documentation to progress your online withdrawal.

Once your withdrawal has been submitted you will receive an email asking you to download the Zurich Verify app and submit your documents.

The email will contain more information on exactly what you need to do for this next part. Please look out for it.

Please check that you understand and click **submit** to continue.

Your withdrawal has now been submitted, but we cannot progress until your identification has been verified.

You must now complete Part 2 of your online withdrawal.
We require proof of identity and proof of residential address to process your request.
You will receive an email from Zurich containing more information, and a link that <u>MUST</u> be opened on your **mobile phone** or **tablet**.
Please note: The link will expire in 14 days
Your withdrawal cannot progress until Part 2 is complete.
I please check to confirm you understand the above
Submit withdrawal request
Cancel
Save for later

# Step eight

## The Online Withdrawals Dashboard

You can keep track of the progress of your withdrawal request via the Withdrawals Dashboard which can be accessed via the '**Withdrawals**' icon on the home page.

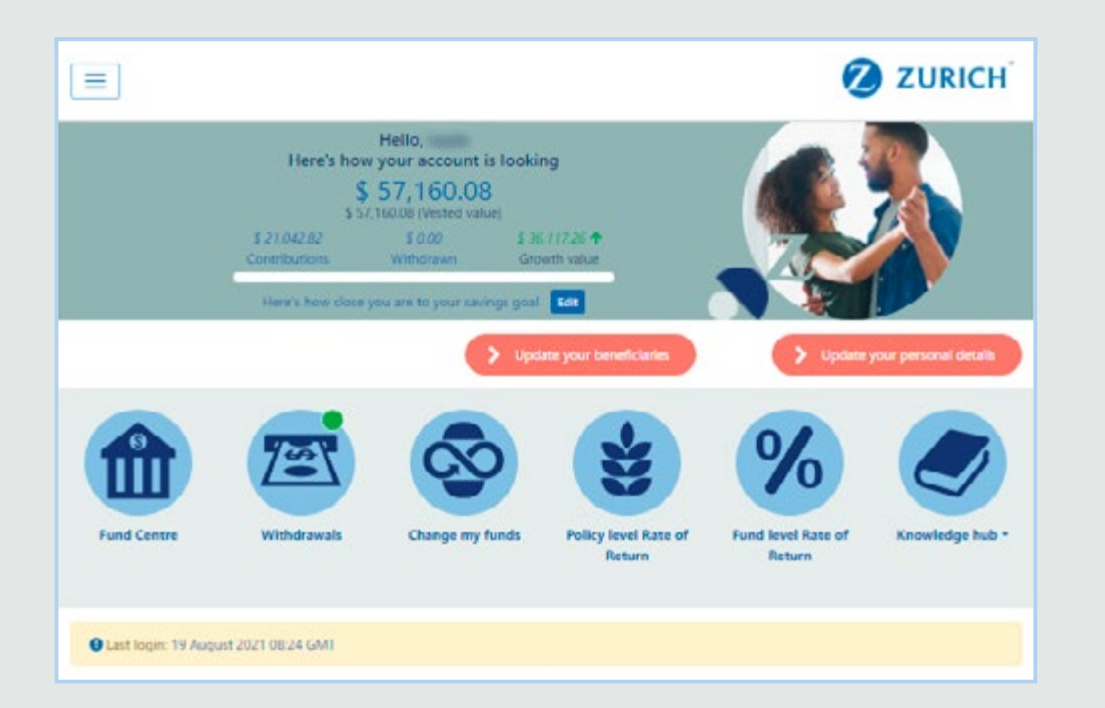

If there is an active online withdrawal, this will be indicated via a green dot on the Withdrawals icon. Clicking here will open your Withdrawal Dashboard where you are able to track the status of your withdrawal request and where it is within the authorisation process.

Within this page you can also view full details of the withdrawal via the '**View withdrawal**' button and cancel a withdrawal request at any time until it has been authorised by the Zurich Corporate HelpPoint Team.

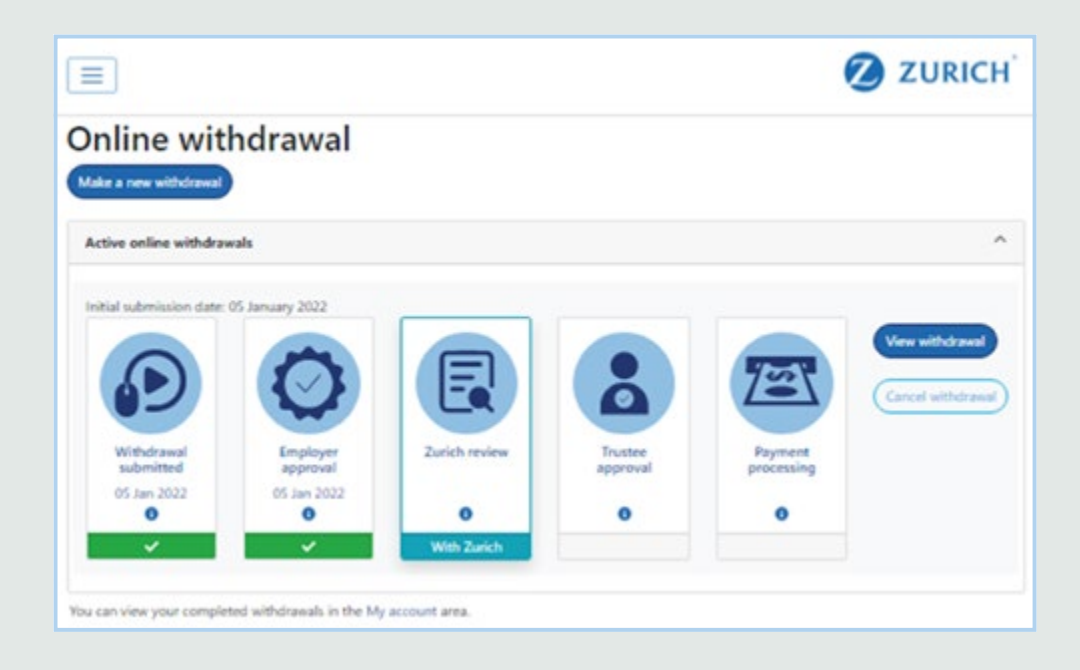

If you are eligible to make another online withdrawal the option will be available to **'Make a new withdrawal**'.

If you have more than one withdrawal active they will also be shown here and recently completed withdrawals will remain visible on the dashboard for 30 days before moving to the '**My account**' area.

If you don't have any policies available to make a withdrawal from, the below will be shown.

=

# Online withdrawal

An online withdrawal is not possible as you do not have any policies available for selection.

ZURICH

# Step nine

## **Missing information**

Following successful submission of your withdrawal request, your request and supporting documentation will be reviewed by a member of the Zurich Corporate HelpPoint Team.

If there is any missing information, you will receive an email advising you that further information is required. This will also be indicated by a red dot on the Withdrawal icon on ZIO.

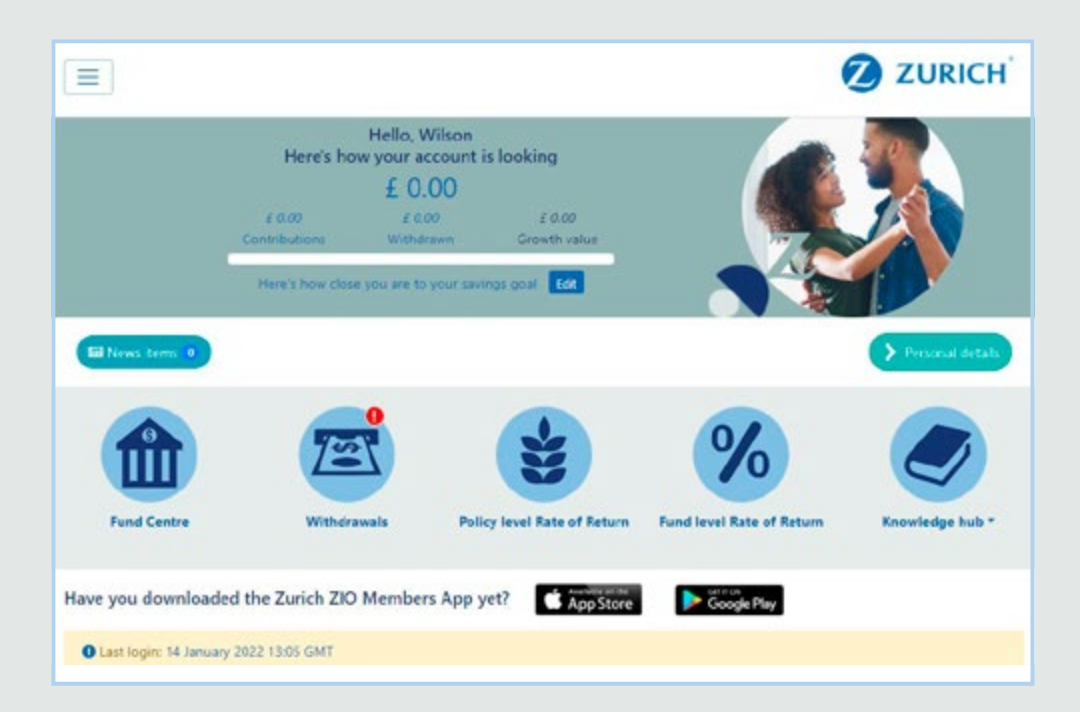

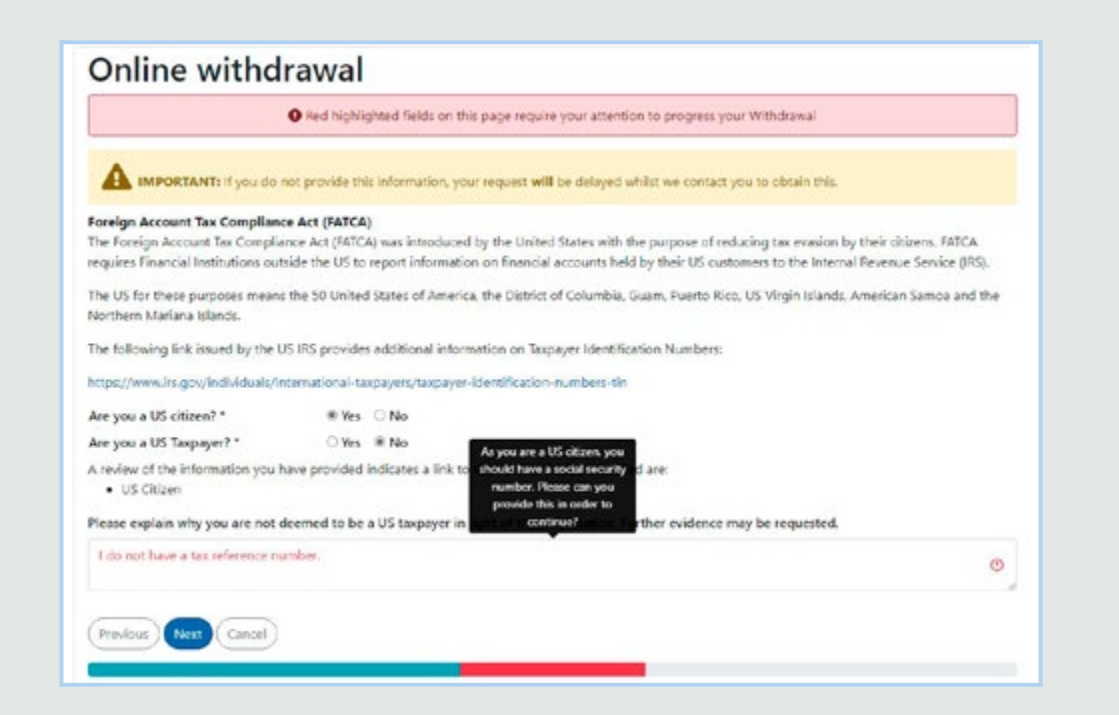

# Step nine (continued)

You will be able to review, update and re-submit any missing or incorrect information via the 'View withdrawal' button in the Withdrawals Dashboard.

The information we need from you will be highlighted and may have comments against it to help you complete your withdrawal and resubmit.

The Withdrawals Dashboard will be updated to reflect this.

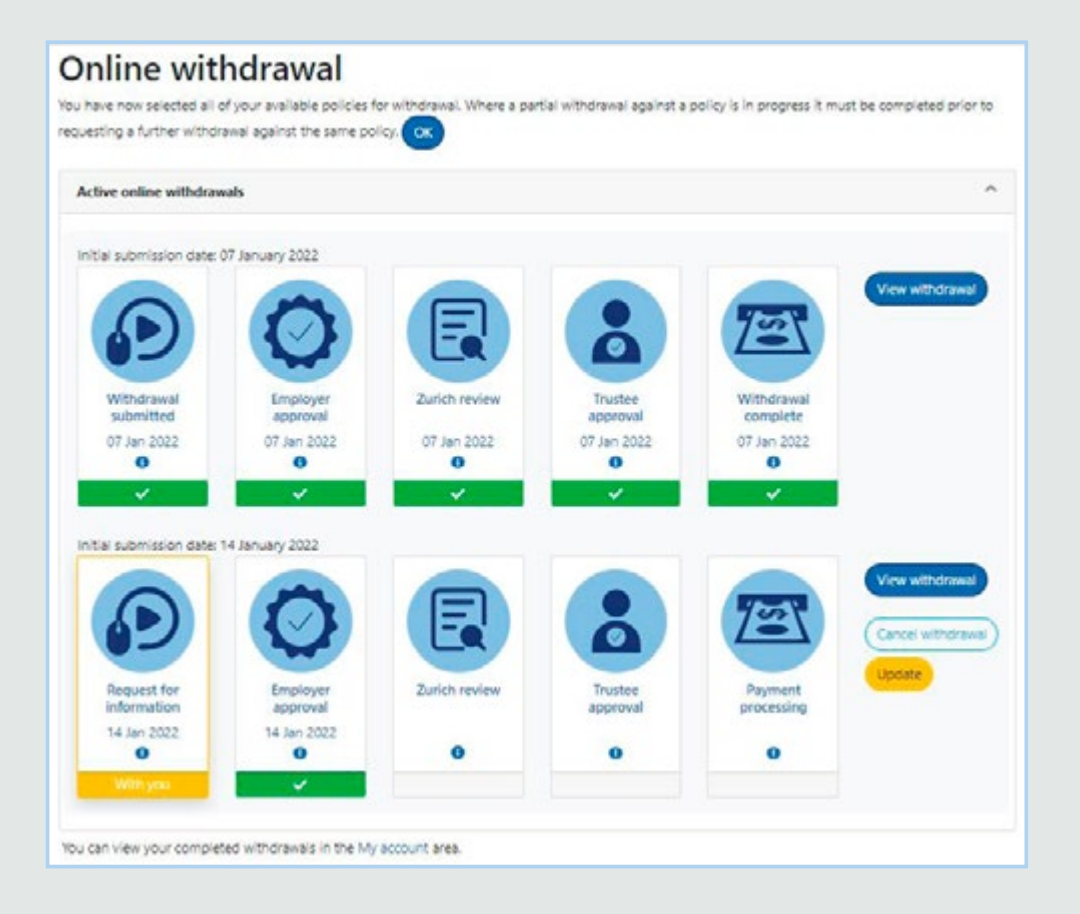

# We're here to help

Please click on the link below to contact the Zurich Corporate HelpPoint team www.zurichinternational.com/contact/corporatesavings

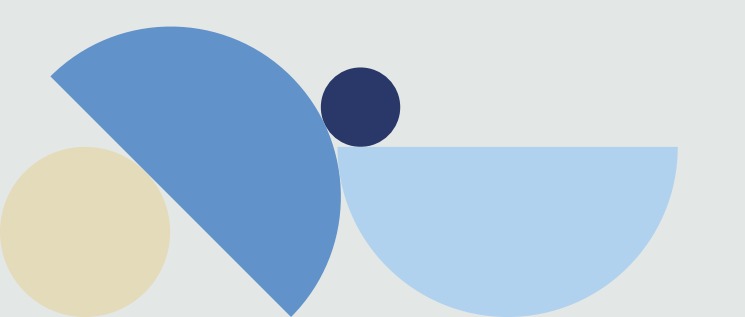

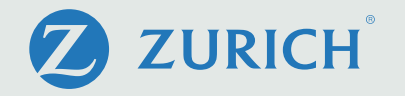

#### Important information

Zurich Integrated Benefits is a business name of Zurich International Life Limited.

Zurich International Life Limited is authorised under the Isle of Man Insurance Act 2008 and is regulated by the Isle of Man Financial Services Authority which ensures that the company has sound and professional management and provision has been made to protect planholders.

For life assurance companies authorised in the Isle of Man, the Isle of Man's Life Assurance (Compensation of Policyholders) Regulations 1991 (as amended), ensure that in the event of a life assurance company being unable to meet its liabilities to its planholders, up to 90% of the liability to the protected planholders will be met.

The protection only applies to the solvency of Zurich International Life Limited and does not extend to protecting the value of the assets held within any unit-linked funds linked to your plan.

Zurich International Life Limited is not authorised to offer insurance products for sale in the United States.

Materials are not intended as an offer to invest and do not constitute an offer or a solicitation of an offer to buy securities in any other country or other jurisdiction in which it is unlawful to make such an offer or solicitation.

Zurich International Life Limited (a company incorporated in the Isle of Man with limited liability) provides life assurance, investment and protection products and is authorised by the Isle of Man Financial Services Authority.

Registered in the Isle of Man number 020126C.

Registered office: Zurich House, Isle of Man Business Park, Douglas, Isle of Man, IM2 2QZ, British Isles. Telephone +44 1624 662266 Telefax +44 1624 662038 www.zurichinternational.com

ZIL10565 (720392012) (09/24) ff